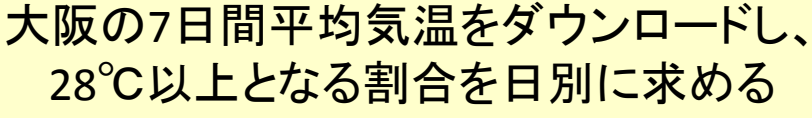

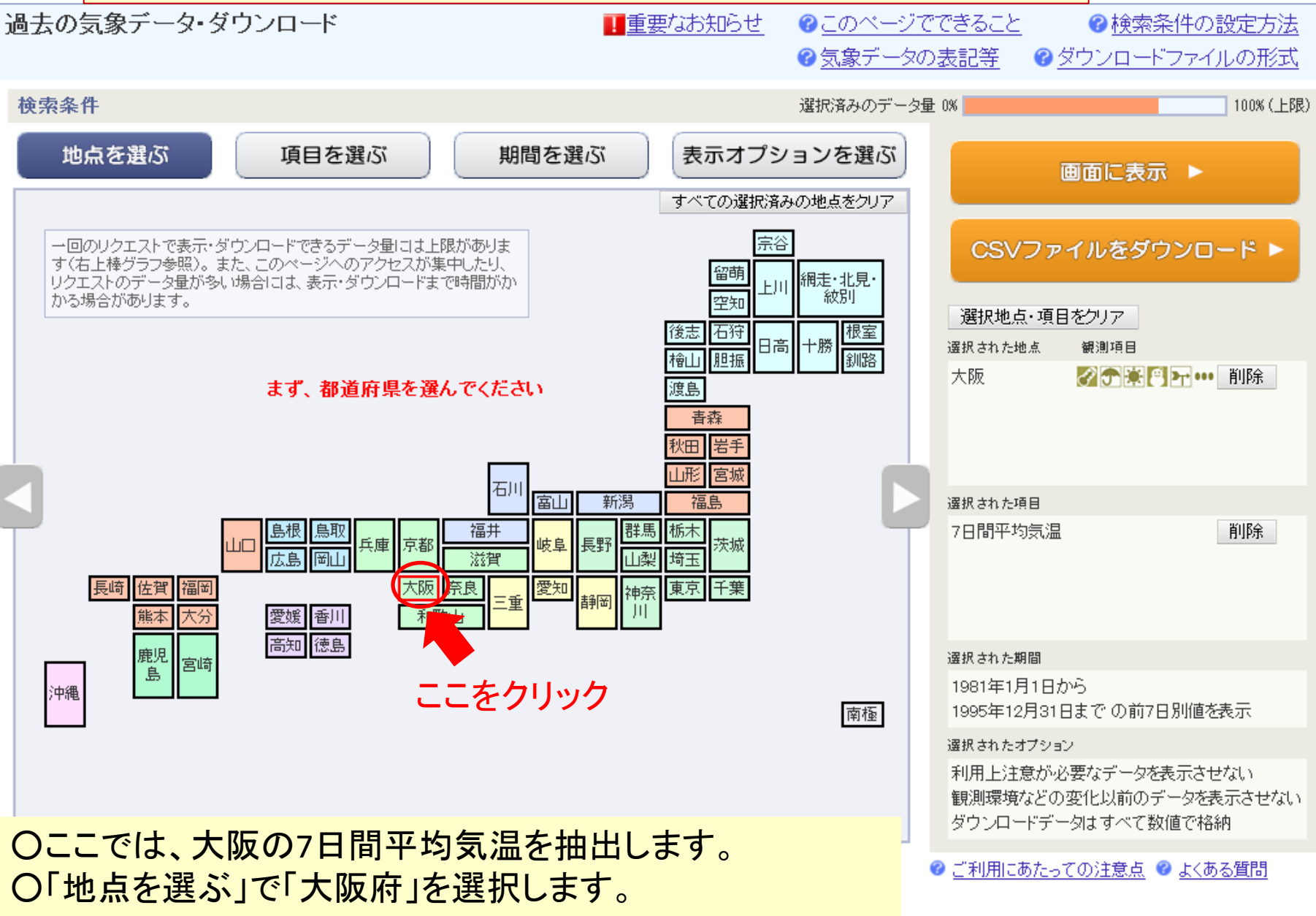

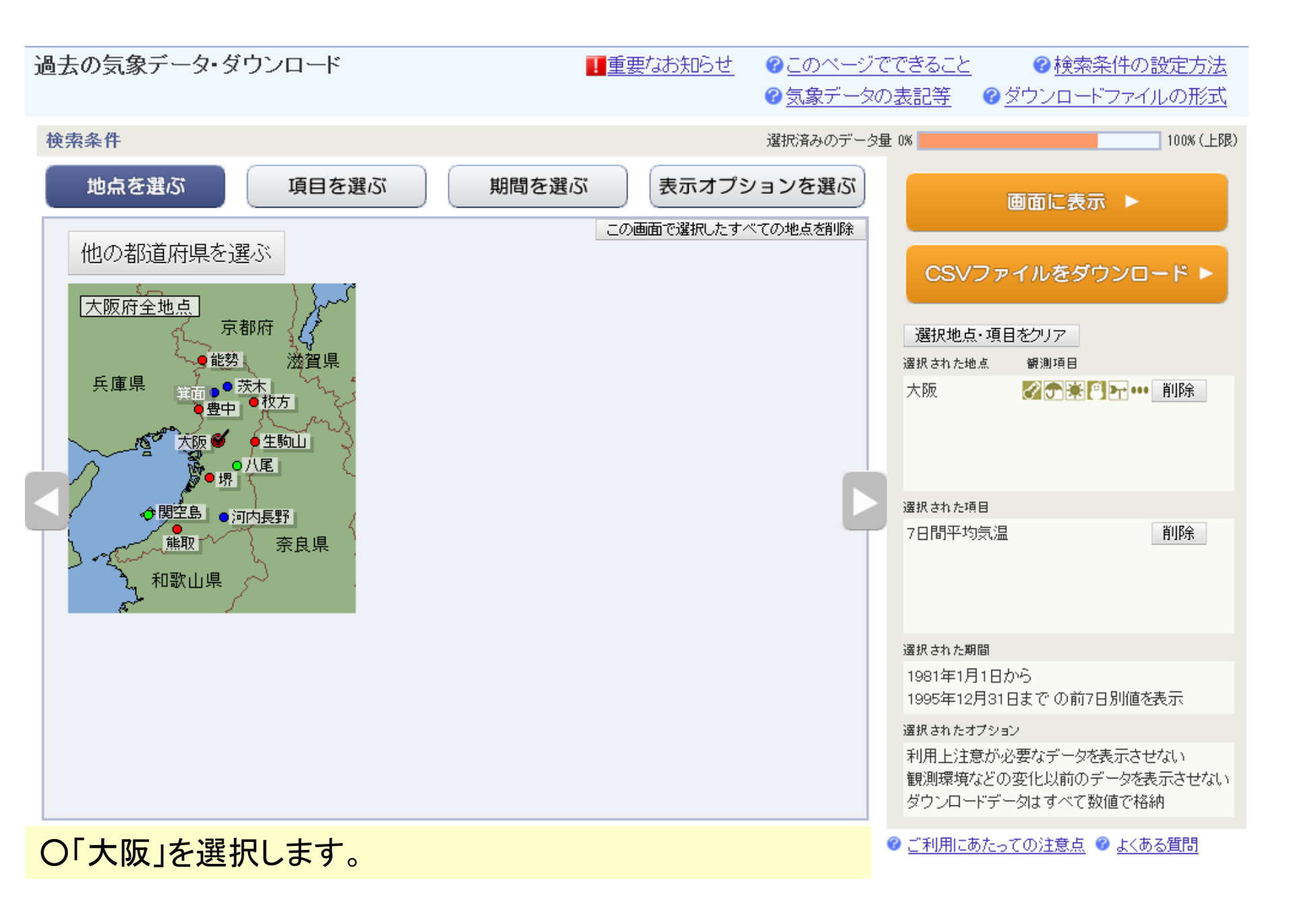

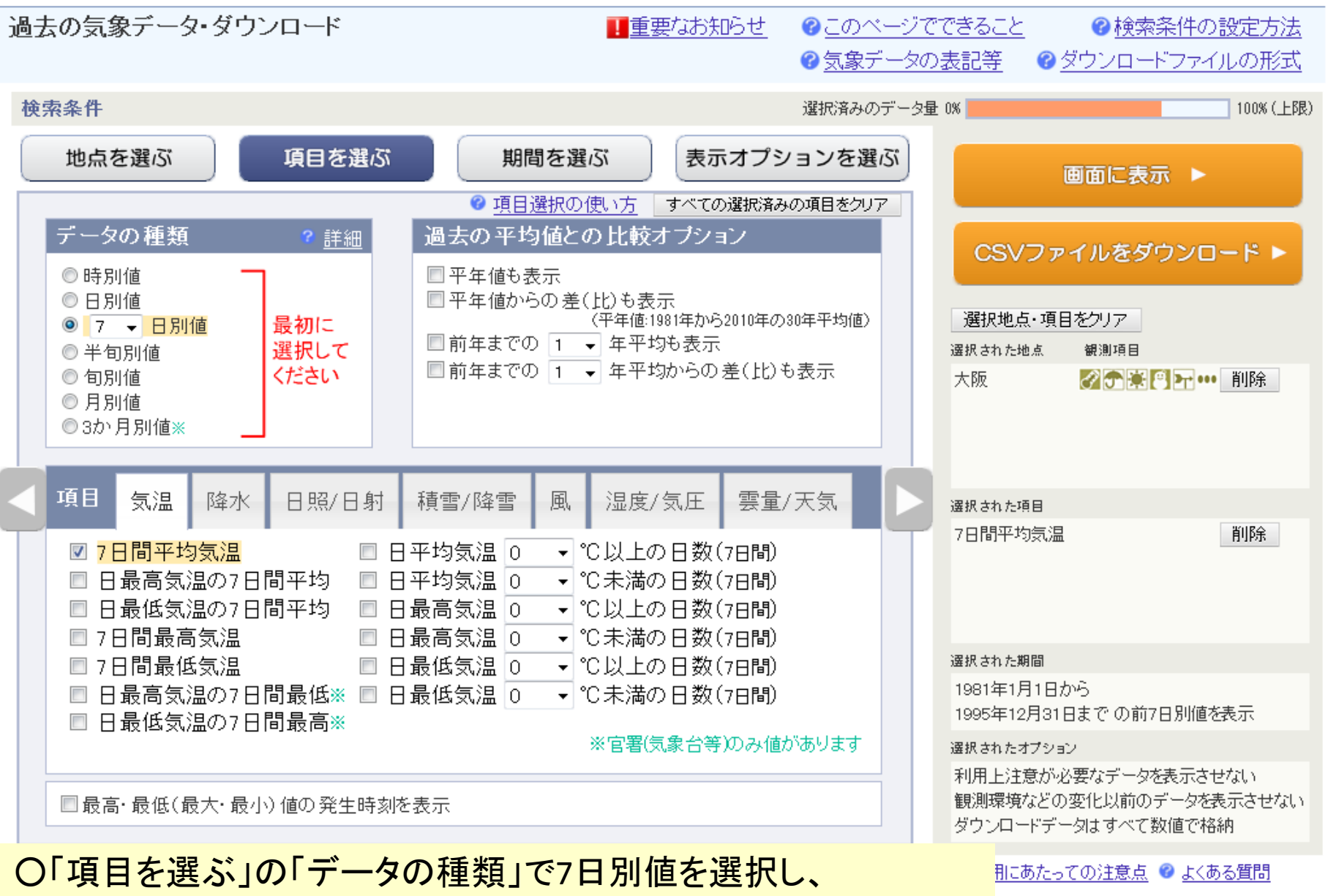

「項目」で「7日間平均気温」を選択します。

| 過去の気象データ・ダウンロード                                                                                                    | 要なお知らせ ② このページでできること ③ 検索条件の設定方<br>② 気象データの表記等   ② ダウンロードファイルの形                                                                                                    | <br><u>法</u> |
|----------------------------------------------------------------------------------------------------|----------------------------------------------------------------------------------------------------|--------------|
| 検索条件                                                                                                    | 選択済みのデータ量 0% 100% (                                                                                                    | 上限)          |
| 地点を選ぶ 項目を選ぶ 期間を選ぶ                                                                                                    | 表示オプションを選ぶ 画面に表示 ト                                                                                                    |              |
|                                                                                                    | Ø 期間選択の使い方     □     □     □     □     □     □     □     □     □     □     □     □     □     □     □     □     □     □     □     □     □     □     □     □     □     □     □     □     □     □     □     □     □     □     □     □     □     □     □     □     □     □     □     □     □     □     □     □     □     □     □     □     □     □     □     □     □     □     □     □     □     □     □     □     □     □     □     □     □     □     □     □     □     □     □     □     □     □     □     □     □     □     □     □     □     □     □     □     □     □     □     □     □     □     □     □     □     □     □     □     □     □     □     □     □     □     □     □     □     □     □     □     □     □     □     □     □     □     □     □     □     □     □     □     □     □     □     □     □     □     □     □     □     □     □     □     □     □     □     □     □     □     □     □     □     □     □     □     □     □     □     □     □     □     □     □     □     □     □     □     □     □     □     □     □     □     □     □     □     □     □     □     □     □     □     □     □     □     □     □     □     □     □     □     □     □     □     □     □     □     □     □     □     □     □     □     □     □     □     □     □     □     □     □     □     □     □     □     □     □     □     □     □     □     □     □     □     □     □     □     □     □     □     □     □     □     □     □     □     □     □     □     □     □     □     □     □     □     □     □     □     □     □     □     □     □     □     □     □     □     □     □     □     □     □     □     □     □     □     □     □     □     □     □     □     □     □     □     □     □     □     □     □     □     □     □     □     □     □     □     □     □     □     □     □     □     □     □     □     □     □     □     □     □     □     □     □     □     □     □     □     □     □     □     □     □     □     □     □     □     □     □     □     □     □     □     □     □     □     □     □     □     □     □     □     □     □     □     □     □     □     □     □     □     □     □     □ |              |
|                                                                                                    | CSVファイルをダウンロード・                                                                                                    |              |
| <ul> <li>● 連続した期間で表示する</li> <li>最近1年</li> <li>最近1か月</li> <li>1981 ▼ 年 1 ▼ 月 1 ▼ 日から</li> <li>1995 ▼ 年 12 ▼ 月 31 ▼ 日までの前7日別値を表示</li> </ul> | 選択地点・項目をクリア<br>選択された地点<br>教測項目<br>大阪 <b>愛予楽『予</b> … 削除                                                                                                    |              |
| <ul> <li>○ 特定の期間を複数年分、表示する</li> <li>1 →月 1 →日から12 →月 31 →日 の前7日別値を</li> <li>2011 →年から 2011 →年まで表示</li> </ul>                              | 選択された項目                                                                                                    |              |
|                                                                                                    | 7日間平均気温 削除                                                                                                    |              |
| 表示間隔                                                                                                    |                                                                                                    |              |
| ◎ 7日おぎで表示 ◎ <mark>毎日連続で表示</mark>                                                                                                    |                                                                                                    |              |
|                                                                                                    | <mark>選択された期間</mark><br>1981年1月1日から<br>1995年12月31日まで の前7日別値を表示                                                                                                    |              |
|                                                                                                    | 選択されたオプション                                                                                                    |              |
|                                                                                                    | 利用上注意が必要なデータを表示させない                                                                                                    | ない           |
| 〇ここで、1981年~2010年の毎日の7日平均                                                                                                    | り気温をダウンロードします。                                                                                                    |              |
| 〇「期間を選ぶ」で「連続した期間で表示する<br>〇1度に30年分ダウンロードできないので、1<br>します。まずは、1981年1月1日~1995年1                                                               | る」「毎日連続で表示」を選択します。  』<br>15年分づつ、2回に分けてダウンロード<br>.2月31日とします。                                                                                                    |              |

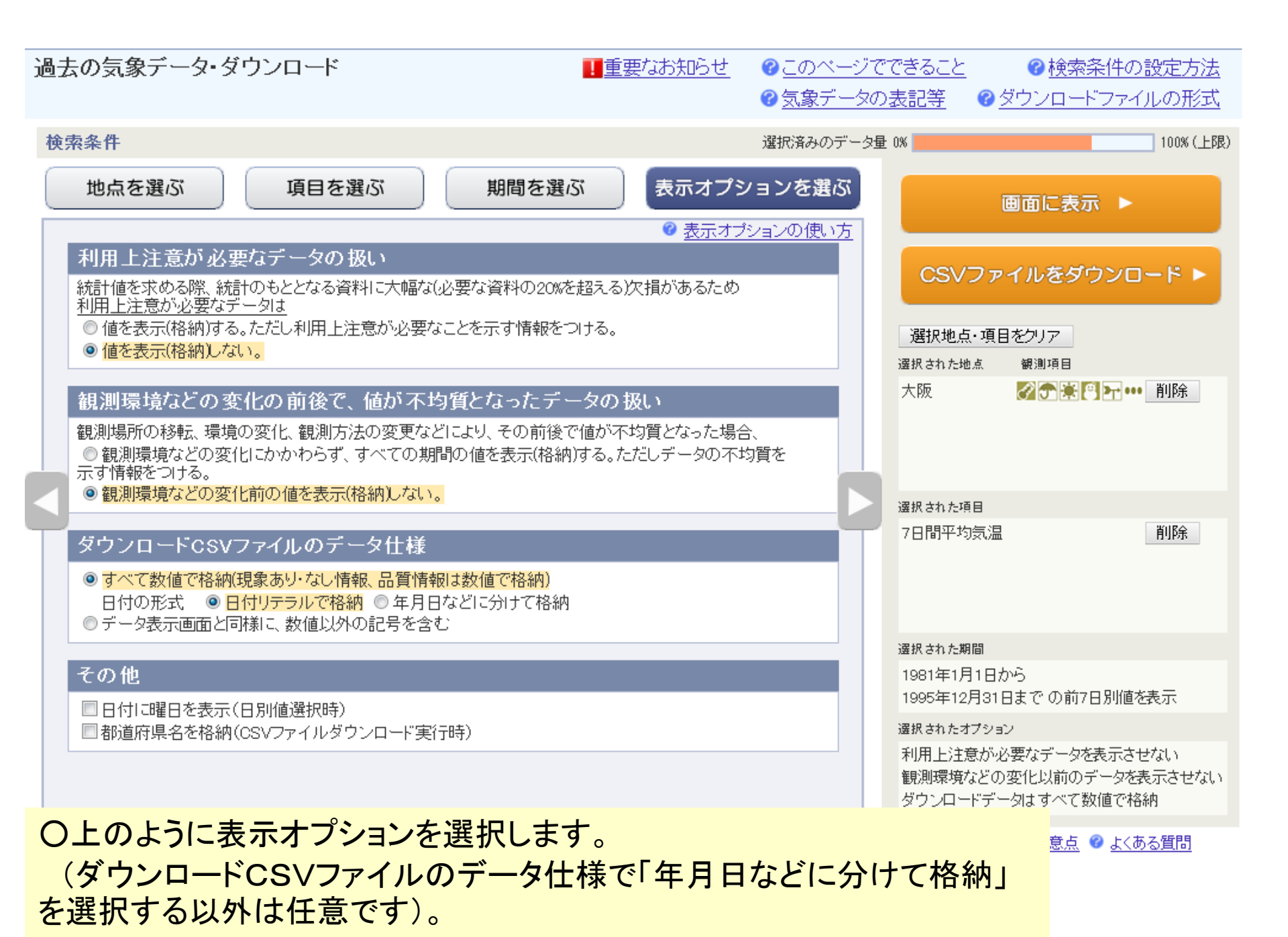

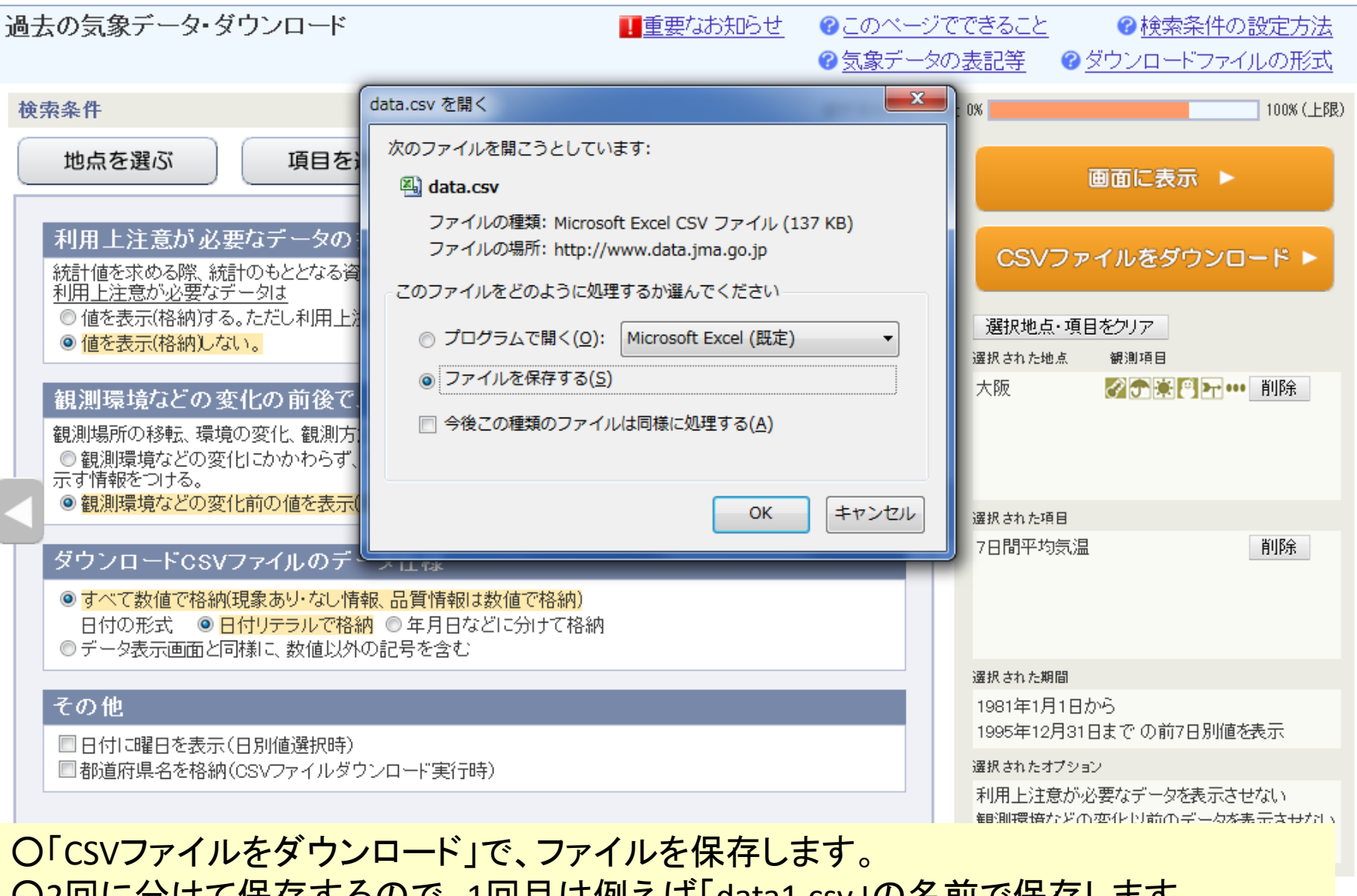

〇2回に分けて保存するので、1回目は例えば「data1.csv」の名前で保存します。
 〇同様に、「期間を選ぶ」で1996年1月1日~2010年12月31日を選び、「data2.csv」等の
 名前で保存します。

| <b>C</b> | ) 🖬 🤊 -       | (°" + ) ∓    |                  |                                 |        |            |                    | data1.cs | v - Microso | ft Excel   |                           |              |               |          |           |             | _ 🗆 X                      |
|----------|---------------|--------------|------------------|---------------------------------|--------|------------|--------------------|----------|-------------|------------|---------------------------|--------------|---------------|----------|-----------|-------------|----------------------------|
|          | 木-ム           | 挿入           | ページ レイアウト        | 选强                              | データ 木  | 交閲 表示      | ŧ                  |          |             |            |                           |              |               |          |           |             | @ _ = x                    |
| -        | - × F         | MS Pゴシック     | - 11             | - Δ <sup>*</sup> Δ <sup>*</sup> |        | - <b>X</b> | 靠折り返して全            | 体を表示する   | 檀進          | -          |                           |              |               | • 式      | Σ -       | A           | A 🗋                        |
| ー<br>貼り  | 「日本」          | D 7 II -     |                  | AZZ                             |        |            | 司제法社会日             | アロロ協会。   | 200 - 0/    | 0 .00      | - □ <b>三</b><br>- 条件付き テ・ | ーブルとして ヤノ    | Ø2 ⊟<br>ルの 挿入 | 目開金      |           | ■<br>並べ替えと。 | ■ ■ <u>***</u><br>検索と 署名と暗 |
| 1        | 🧳 🗌           | <b>D</b> 1 U |                  |                                 |        |            | <u>т</u> Слидлан С | - CHX107 | -3 70       | ² .00 →.0  | ● 「注書」                    | 式設定・スタ       | 111 - 11-1    | *        | 2.        | ライルター       | 選択 一号化 -                   |
| 0997     | 777777        |              | フォント             | 54                              |        | 8C J       | <b>査</b>           | Di       |             | e o        |                           | 7811         |               | セル       |           | 編集          | [75479]                    |
|          | A1            | •            | ( f <sub>x</sub> | ダウンロー                           | -ドした時刻 | :2013/04/  | (11-11:44:27       | 7        |             |            |                           |              |               |          |           |             | *                          |
| 4        | A<br>Kaya     |              | C                | D                               | E      | F          | G                  | Н        | Ι           | J          | K                         | L            | M             | N        | 0         | Р           | Q                          |
| 1        | <u>99901-</u> | ■● し/こ時刻:    | 2013/04/1        | 1 11:44:27                      |        |            |                    |          |             |            |                           |              |               |          |           |             |                            |
| 2        | 集計開始          |              |                  | 集計終了                            |        |            | 大阪                 |          |             |            |                           |              |               |          |           |             |                            |
| 4        | 年             | 月            | Β                | <u>朱田(()</u><br>年               | 月      | Β          | 平均気温(*             | c)       |             |            |                           |              |               |          |           |             |                            |
| 5        | 1980          | 12           | 26               | 1981                            | 1      | 1          | 3.4                |          |             |            |                           |              |               |          |           |             |                            |
| 6        | 1980          | ) 12         | 27               | 1981                            | 1      | 2          | 3.2                |          |             |            | <u> </u>                  | . г.         |               | <u></u>  |           |             |                            |
| 7        | 1980          | 0 12         | 28               | 1981                            | 1      | 3          | 3.3                |          |             | 〇保         | 仔した                       | <b>z</b> dat | a1.cs         | v]等      | ・のファ      | 7           |                            |
| 8        | 1980          | ) <u>12</u>  | 29               | 1981                            | 1      | 4          | 3.5                |          |             |            | + = 1 ^                   |              |               |          |           | •           |                            |
| 9        | 1980          | J 12<br>D 40 | 30               | 1981                            | 1      | 5          | 3.7                |          |             | ルを         | <b>衣計</b>                 | 昇ソフ          | トで殺           | 事果し      | - ます      | 0           |                            |
| 11       | 1981          | 1            | . JI             | 1981                            | 1      | 7          | 3.5                |          |             | $\sim$ -   |                           |              |               |          | , <u></u> |             |                            |
| 12       | 1981          | 1            | 2                | 1981                            | 1      | 8          | 3.7                |          |             | UL         | _で13                      | r, Mic       | crosot        | tExc     | celを19    | 巴用          |                            |
| 13       | 1981          | 1            | 3                | 1981                            | 1      | 9          | 3.7                |          |             | I +        | <u>ــ</u>                 |              |               |          |           |             |                            |
| 14       | 1981          | 1            | 4                | 1981                            | 1      | 10         | 4                  |          |             | しまる        |                           |              |               |          |           |             |                            |
| 15       | 1981          | 1            | 5                | 1981                            | 1      | 11         | 4                  |          |             |            | -<br>- 1 - 1              |              | <b>~</b> —    | <b>7</b> | + 88-     | -           |                            |
| 16       | 1981          | 1            | 6                | 1981                            | 1      | 12         | 4.1                |          |             |            | 仔した                       | こ4つ(         | ルノア           | イル       | を開る       | 5           |                            |
| 17       | 1981          | 1            | 7                | 1981                            | 1      | 13         | 4.2                |          |             | Γ.         |                           |              |               | г.       |           | _ ·         |                            |
| 18       | 1981          | 1            | 8                | 1981                            | 1      | 14         | 4                  |          |             | I data     | a1.csv                    | リの行          | 「木に           | . d      | lata2.c   | SV          |                            |
| 19       | 1981          | 1            | 9                | 1981                            | 1      | 15         | 3.7                |          |             |            | L _                       | o            |               |          | `         |             |                            |
| 20       | 1901          |              | 11               | 1901                            | 1      | 17         | 3.4                |          |             | のナ         | ータを                       | ェコヒ・         | ーして           | 27       | つのン       |             |                            |
| 22       | 1981          | 1            | 12               | 1981                            | 1      | 18         | 31                 |          |             | <b>—</b> " |                           |              |               | · .      | 1_#       | 411         |                            |
| 23       | 1981          | 1            | 13               | 1981                            | 1      | 19         | 3.3                |          |             | のナ         | ータる                       | トひと          | つのじ           | ノート      | >に集       | 約し          |                            |
| 24       | 1981          | 1            | 14               | 1981                            | 1      | 20         | 3.5                |          |             | +++        |                           |              |               | -        |           |             |                            |
| 25       | 1981          | 1            | 15               | 1981                            | 1      | 21         | 3.7                |          |             | より。        | <b>)</b>                  |              |               |          |           |             |                            |
| 26       | 1981          | 1            | 16               | 1981                            | 1      | 22         | 3.6                |          |             |            |                           |              |               |          |           |             |                            |
| 27       | 1981          | 1            | 17               | 1981                            | 1      | 23         | 3.6                |          |             |            |                           |              |               |          |           |             |                            |
| 28       | 1981          | 1            | 18               | 1981                            | 1      | 24         | 3./                |          |             |            |                           |              |               |          |           |             |                            |
| 30       | 1981          |              | 20               | 1981                            | 1      | 20         | 4.1<br>4           |          |             |            |                           |              |               |          |           |             |                            |
| 31       | 1981          | 1            | 20               | 1981                            | 1      | 20         | 38                 |          |             |            |                           |              |               |          |           |             |                            |
| 32       | 1981          | 1            | 22               | 1981                            | 1      | 28         | 3.6                |          |             |            |                           |              |               |          |           |             |                            |
| 33       | 1981          | 1            | 23               | 1981                            | 1      | 29         | 3.9                |          |             |            |                           |              |               |          |           |             |                            |
| 34       | 1981          | 1            | 24               | 1981                            | 1      | 30         | 3.9                |          |             |            |                           |              |               |          |           |             |                            |
| 35       | 1981          | 1            | 25               | 1981                            | 1      | 31         | 4                  |          |             |            |                           |              |               |          |           |             |                            |
| 36       | 1981          | 1            | 26               | 1981                            | 2      | 1          | 3.6                |          |             |            |                           |              |               |          |           |             |                            |
| 37       | 1981          | 1            | 27               | 1981                            | 2      | 2          | 3.7                |          |             |            |                           |              |               |          |           |             |                            |
| 30       | 1981          | 1            | 28               | 1981                            | 2      | 3          | 3.9                |          |             |            |                           |              |               |          |           |             |                            |
| 40       | 1981          | 1            | 30               | 1981                            | 2      | 5          | 3.0                |          |             |            |                           |              |               |          |           |             |                            |
| 41       | 1981          | 1            | 31               | 1981                            | 2      | 6          | 3.8                |          |             |            |                           |              |               |          |           |             |                            |
| 42       | 1981          | 2            | 1                | 1981                            | 2      | 7          | 4                  |          |             |            |                           |              |               |          |           |             |                            |
| 43       | 1981          | 2            | 2                | 1981                            | 2      | 8          | 4.3                |          |             |            |                           |              |               |          |           |             | -                          |
| 14 4     | H data1       | 1 / 🐑 /      |                  |                                 |        |            |                    |          |             |            |                           |              |               | 1111     |           |             |                            |

コマンド ScrollLock

| <b>C</b> | ) 🖬 🤊 -  | (24 ≠ ) ₹ |             |            |                                                                                                    |            |                   | data1.csv -               | Microsof | t Excel            |                            |         |                 |                                              |                      |                | _ =                  | х |
|----------|----------|-----------|-------------|------------|----------------------------------------------------------------------------------------------------|------------|-------------------|---------------------------|----------|--------------------|----------------------------|---------|-----------------|----------------------------------------------|----------------------|----------------|----------------------|---|
| U        | ホーム      | 挿入        | ページ レイアウト   | 、数式        | データ 朽                                                                                                    | 交閲 表示      | ŧ                 |                           |          |                    |                            |         |                 |                                              |                      |                | 0 - 🗉                | x |
| Acq      | cess Web | 7+21 _ i  | その他の 見      |            | ▶ 接続                                                                                                    | 2↓<br>Z↓ ₩ | ACT 2<br>べ替え フィルタ | ☆ クリア     シ     再適用     マ |          | ■+■ [<br>■ 重複の _ デ | <b>ざ</b><br>一 <u>夕の</u> 続合 | What-If | ◆日<br>グループ化 グル・ | 【】 ●<br>-ブ解除 小計                              | ● ■ 詳細デ、<br>● ■ 詳細を調 | ータの表示<br>表示しない | ➡ データ分析              |   |
| データ      | タベース クエリ | ファイル デー   | -タソース * 1 ÷ | 接続 更新 ·    | <ul> <li>COUNT</li> <li>COUNT</li> <l< td=""><td>課 1</td><td></td><td></td><td></td><td>前除した</td><td>]規則▼</td><td>分析▼</td><td>*</td><td>*<br/></td><td></td><td>_</td><td>11.40</td><td></td></l<></ul> | 課 1        |                   |                           |          | 前除した               | ]規則▼                       | 分析▼     | *               | *<br>                                        |                      | _              | 11.40                |   |
|          | 9hi      | 音をナータの現り  | 込み<br>      |            | 接続                                                                                                    |            | 1世代替えとフィ          | เมติ                      |          |                    |                            | アワトライン  | /               | G L                                          | 分析                   |                |                      |   |
|          | I3667    | -         | ( fi        | e l        |                                                                                                    |            |                   |                           |          |                    |                            |         |                 |                                              | ≯                    |                |                      |   |
|          | A        | В         | С           | D          | E                                                                                                    | F          | G                 | н                         | Ι        | J                  | K                          | L       | M               | N                                            | 0                    | Р              | Q                    |   |
| 1        | ダウンロー    | ドした時刻     | :2013/04/1  | 1 11:44:27 |                                                                                                    |            |                   |                           |          |                    |                            |         |                 |                                              |                      |                |                      |   |
| 2        |          |           |             |            |                                                                                                    |            |                   |                           |          |                    |                            |         |                 |                                              |                      |                |                      |   |
| 3        | 集計開始     |           |             | 集計終了       | -                                                                                                    | _          | 大阪                |                           |          |                    |                            |         |                 |                                              |                      |                |                      |   |
| 4        | 年        | Л         |             | 年          | Я                                                                                                    | H ,        | 平均気温の             | ;)                        |          |                    |                            |         |                 |                                              |                      |                |                      |   |
| <u>с</u> | 1981     | 6         | )  <br>2    | 1981       | 0                                                                                                    | / ר        | 20.6              |                           |          |                    |                            |         |                 |                                              |                      |                |                      |   |
| 7        | 1902     | 6         | )  <br>}    | 1983       | 6                                                                                                    | 7          | 21.3              |                           |          | $ \sim \Gamma +$   | ⊢                          |         | とき ムト. /        | <u>ተ                                    </u> |                      |                |                      | - |
| 8        | 1984     | e e       | י<br>1 1    | 1984       | 6                                                                                                    | 7          | 23.5              |                           |          | L I                | とくて                        | でん」     | 成 肥 (           | 亦大臣                                          | リーで                  | <u> Н</u> (В   | •                    |   |
| 9        | 1985     | e         | δ 1         | 1985       | 6                                                                                                    | 7          | 22.6              |                           |          |                    |                            | 三) ナ    | <b>鳫上</b>       | 204                                          | 年二へ                  | – שת           |                      |   |
| 10       | 1986     | e         | δ 1         | 1986       | 6                                                                                                    | 7          | 22.3              |                           |          | 21) E              | コーレン                       | ビイ      | 逻元し             | · . 3U-                                      | 470                  |                |                      |   |
| 11       | 1987     | 6         | δ 1         | 1987       | 6                                                                                                    | 7          | 25.2              |                           |          |                    | **                         | トンノー    | - # ~           | 扶ニー                                          | ±≠                   |                |                      |   |
| 12       | 1988     | 6         | δ 1         | 1988       | 6                                                                                                    | 7          | 21.8              |                           |          | ロン                 | 実うる                        | ょうい     | - 〒             | 省んる                                          | 天9。                  |                |                      |   |
| 13       | 1989     | 6         | i 1         | 1989       | 6                                                                                                    | 7          | 23.5              |                           |          |                    |                            |         |                 | $ \sigma = $                                 | ち い                  | 1 5 1 -        |                      |   |
| 14       | 1990     | 6         | ն 1         | 1990       | 6                                                                                                    | 7          | 22                |                           |          | U6F                | ]10'                       | ~9₽     | 300             | のナ-                                          | ーツレ                  | 61967          | <ul> <li></li> </ul> |   |
| 15       | 1991     | 6         | ĵ <u>1</u>  | 1991       | 6                                                                                                    | 7          | 21.6              |                           |          | 给住                 | ナホ                         | 31      | +7+             | よと三                                          | ひし +                 |                |                      |   |
| 16       | 1992     | 6         | <u>i</u> 1  | 1992       | 6                                                                                                    | 7          | 23.6              |                           |          | 編朱                 | を谷り                        | あし 9    | りるに             | (な) 月川                                       | 乐しま                  | <b>9</b> °     |                      |   |
| 1/       | 1993     | 6         | j 1         | 1993       | 6                                                                                                    | /          | 20.2              |                           |          |                    |                            |         |                 |                                              |                      |                |                      |   |
| 18       | 1994     | 6         | 1           | 1994       | 6                                                                                                    | /          | 24.4              |                           |          |                    |                            |         |                 |                                              |                      |                |                      | - |
| 19       | 1995     | 6         | )  <br>2    | 1995       | 0                                                                                                    | / ר        | 21.2              |                           |          |                    |                            |         |                 |                                              |                      |                |                      |   |
| 20       | 1990     | P P       | ן<br>1 1    | 1990       | 6                                                                                                    | 7          | 22.0              |                           |          |                    |                            |         |                 |                                              |                      |                |                      | - |
| 22       | 1998     | 6         | , ,<br>1    | 1998       | 6                                                                                                    | 7          | 22.0              |                           |          |                    |                            |         |                 |                                              |                      |                |                      |   |
| 23       | 1999     | 6         | ,<br>i 1    | 1999       | 6                                                                                                    | 7          | 23.4              |                           |          |                    |                            |         |                 |                                              |                      |                |                      |   |
| 24       | 2000     | 6         | δ 1         | 2000       | 6                                                                                                    | 7          | 22.6              |                           |          |                    |                            |         |                 |                                              |                      |                |                      |   |
| 25       | 2001     | 6         | δ 1         | 2001       | 6                                                                                                    | 7          | 22.4              |                           |          |                    |                            |         |                 |                                              |                      |                |                      |   |
| 26       | 2002     | 6         | δ 1         | 2002       | 6                                                                                                    | 7          | 25                |                           |          |                    |                            |         |                 |                                              |                      |                |                      |   |
| 27       | 2003     | 6         | i 1         | 2003       | 6                                                                                                    | 7          | 22.3              |                           |          |                    |                            |         |                 |                                              |                      |                |                      |   |
| 28       | 2004     | 6         | ն 1         | 2004       | 6                                                                                                    | 7          | 23.3              |                           |          |                    |                            |         |                 |                                              |                      |                |                      |   |
| 29       | 2005     | 6         | i 1         | 2005       | 6                                                                                                    | 7          | 22.3              |                           |          |                    |                            |         |                 |                                              |                      |                |                      |   |
| 30       | 2006     | 6         | j 1         | 2006       | 6                                                                                                    | 7          | 23.8              |                           |          |                    |                            |         |                 |                                              |                      |                |                      |   |
| 31       | 2007     | 6         | 1           | 2007       | 6                                                                                                    | 7          | 22.2              |                           |          |                    |                            |         |                 |                                              |                      |                |                      |   |
| 32       | 2008     | 6         | ן 1<br>ג 4  | 2008       | 6                                                                                                    | 7          | 20.8              |                           |          |                    |                            |         |                 |                                              |                      |                |                      |   |
| 33       | 2009     | e e       | )  <br>}    | 2009       | 0                                                                                                    | י<br>ד     | 21.0              |                           |          |                    |                            |         |                 |                                              |                      |                |                      |   |
| 35       | 1981     | P P       | 3 2         | 1981       | 6                                                                                                    | , 8        | 21.5              |                           |          |                    |                            |         |                 |                                              |                      |                |                      |   |
| 36       | 1982     | P         | ,<br>} 2    | 1982       | 6                                                                                                    | 8          | 21.5              |                           |          |                    |                            |         |                 |                                              |                      |                |                      |   |
| 37       | 1983     | 6         | 3 2         | 1983       | 6                                                                                                    | 8          | 23.1              |                           |          |                    |                            |         |                 |                                              |                      |                |                      |   |
| 38       | 1984     | e         | 3 2         | 1984       | 6                                                                                                    | 8          | 23.2              |                           |          |                    |                            |         |                 |                                              |                      |                |                      |   |
| 39       | 1985     | 6         | 3 2         | 1985       | 6                                                                                                    | 8          | 22.6              |                           |          |                    |                            |         |                 |                                              |                      |                |                      |   |
| 40       | 1986     | 6         | i 2         | 1986       | 6                                                                                                    | 8          | 21.9              |                           |          |                    |                            |         |                 |                                              |                      |                |                      |   |
| 41       | 1987     | 6         | i 2         | 1987       | 6                                                                                                    | 8          | 25.9              |                           |          |                    |                            |         |                 |                                              |                      |                |                      |   |
| 42       | 1988     | 6         | 3 2         | 1988       | 6                                                                                                    | 8          | 21.7              |                           |          |                    |                            |         |                 |                                              |                      |                |                      |   |
| 43       | 1989     | 6         | i 2         | 1989       | 6                                                                                                    | 8          | 23.3              |                           |          |                    |                            |         |                 |                                              |                      |                | -                    |   |
| 14 4     | data1    |           |             |            |                                                                                                    |            |                   |                           |          |                    |                            |         |                 | 1111                                         |                      |                |                      | 1 |

|                       | 🚽 🍤 -                                                                                | (™ - ) ∓                          |                 |               |                        |                                     |                                                                                                  |                    | data1.csv           | - Microsof | t Excel                                                          |                                                                                |                                     |                       |               |                           |                |                                                                                                    | x |
|-----------------------|--------------------------------------------------------------------------------------|-----------------------------------|-----------------|---------------|------------------------|-------------------------------------|--------------------------------------------------------------------------------------------------|--------------------|---------------------|------------|------------------------------------------------------------------|--------------------------------------------------------------------------------|-------------------------------------|-----------------------|---------------|---------------------------|----------------|----------------------------------------------------------------------------------------------------|---|
| 69                    | ホーム                                                                                  | 挿入                                | ページ レイアウ        | 가 🕴           | 数式                     | データーオ                               | 校閲 表示                                                                                            | ŧ                  |                     |            |                                                                  |                                                                                |                                     |                       |               |                           |                | <ul> <li>Image: Image: Ima</li></ul> | x |
| い<br>Acce<br>データイ     | s<br>S<br>S<br>S<br>S<br>S<br>S<br>S<br>S<br>S<br>Web<br>S<br>S<br>フ<br>リ<br>の<br>外当 | デキスト<br>テキスト<br>ファイル デ<br>8データの取り | その他の<br>ータンース - | 既存の<br>接続     | <b>し</b><br>すべて<br>更新、 | <ul> <li>              損続</li></ul> | ィ<br>「<br>「<br>「<br>二<br>二<br>二<br>二<br>二<br>二<br>二<br>二<br>二<br>二<br>二<br>二<br>二<br>二<br>二<br>二 | また。<br>べ替え<br>ブイルタ | <ul> <li></li></ul> | 区切り位却      | ■<br>■<br>車<br>複の<br>デ<br>一<br>別<br>除<br>入<br>プ<br>-<br>々<br>マータ | →夕の<br>・<br>・<br>、<br>、<br>、<br>、<br>、<br>、<br>、<br>、<br>、<br>、<br>、<br>、<br>、 | ■ <mark>影</mark><br>What-If<br>分析 ▼ | <b>や目</b><br>グループ化 グル | ・一ブ解除 小計      | ● ] 詳細デ・<br>● ] 詳細を調<br>+ | ータの表示<br>表示しない | ■<br>データ分析<br>分析                                                                                                    |   |
|                       |                                                                                      | IFD DAVAGE                        | - (6            | £0            |                        | TOE-004"                            | N=00"\                                                                                           |                    | 1762                |            | 2230                                                             |                                                                                |                                     |                       |               |                           |                |                                                                                                    |   |
|                       | H34                                                                                  |                                   |                 | <i>J×</i> =01 | UUNII                  | F(G5:G34,                           | >=28)                                                                                            |                    |                     |            | 1                                                                |                                                                                |                                     | 1                     |               | 1                         |                |                                                                                                    | * |
|                       | A                                                                                    | B                                 |                 |               | D                      | E                                   | F                                                                                                | G                  | Н                   | I          | J                                                                | K                                                                              | L                                   | M                     | N             | 0                         | P              | Q                                                                                                    |   |
| 1 5                   | 1990-1                                                                               | トし/こ時刻                            | J:2013/04/      | /11 11:       | :44:27                 |                                     |                                                                                                  |                    |                     |            |                                                                  |                                                                                |                                     |                       |               |                           |                |                                                                                                    |   |
| 2<br>0 1              | 自己主义                                                                                 |                                   |                 | 隹卦            | -287                   |                                     |                                                                                                  |                    | 20 안 난 두 ㅁ          | 米石         |                                                                  |                                                                                |                                     |                       |               |                           |                |                                                                                                    |   |
| 3 <del>9</del><br>4 4 | E     #]XD<br>F                                                                      | B                                 | B               | 午             | <b>市</b> 宅 1           | B                                   |                                                                                                  |                    | 200以上日<br>(日)       | άX         |                                                                  |                                                                                |                                     |                       |               |                           |                |                                                                                                    | - |
| 5                     | 1981                                                                                 | Л                                 | 6               | 1             | 1981                   | 6                                   | 7                                                                                                | 206                |                     |            |                                                                  |                                                                                |                                     |                       |               |                           |                | _                                                                                                    |   |
| 6                     | 1982                                                                                 |                                   | 6               | 1             | 1982                   | 6                                   | 7                                                                                                | 21.3               |                     |            |                                                                  |                                                                                |                                     |                       |               |                           |                |                                                                                                    |   |
| 7                     | 1983                                                                                 |                                   | 6               | 1             | 1983                   | 6                                   | 7                                                                                                | 23.3               |                     | $\cap$     | 20104                                                            | モのゲ                                                                            | ティーゴ                                | fi30年                 | നാമ           | C LL                      | $F \sigma$     |                                                                                                    |   |
| 8                     | 1984                                                                                 |                                   | 6               | 1             | 1984                   | 6                                   | 7                                                                                                | 23.7               |                     |            | 2010-                                                            |                                                                                |                                     | 120-                  | V/20          |                           |                |                                                                                                    |   |
| 9                     | 1985                                                                                 |                                   | 6               | 1             | 1985                   | 6                                   | 7                                                                                                | 22.6               |                     |            | 粉た+                                                              | <b>، • بل</b> ار                                                               | トナス                                 | 、即粉                   | た記            | ポー 士                      | オ              |                                                                                                    |   |
| 10                    | 1986                                                                                 |                                   | 6               | 1             | 1986                   | 6                                   | 7                                                                                                | 22.3               |                     |            |                                                                  | シンノ                                                                            | 1.7 0                               | 川利文                   | く「し」          | 自じみ                       | • 7            |                                                                                                    |   |
| 11                    | 1987                                                                                 |                                   | 6               | 1             | 1987                   | 6                                   | 7                                                                                                | 25.2               |                     | (井         | ÷午FD                                                             |                                                                                |                                     |                       |               |                           |                |                                                                                                    |   |
| 12                    | 1988                                                                                 |                                   | 6               | 1             | 1988                   | 6                                   | 7                                                                                                | 21.8               |                     | ( )        | 、くこ                                                              | 10                                                                             |                                     |                       |               |                           |                |                                                                                                    |   |
| 13                    | 1989                                                                                 |                                   | 6               | 1             | 1989                   | 6                                   | 7                                                                                                | 23.5               |                     |            | タロコ                                                              | で同ね                                                                            | もの言                                 | いばた                   | 士オ            |                           | ш              |                                                                                                    |   |
| 14                    | 1990                                                                                 |                                   | 6               | 1             | 1990                   | 6                                   | 7                                                                                                | 22                 |                     |            | пμ                                                               |                                                                                |                                     | り<br>作<br>で           | しみり           | (112.                     | -11            |                                                                                                    | - |
| 15                    | 1991                                                                                 |                                   | 6               | 1             | 1991                   | 6                                   | /                                                                                                | 21.6               |                     | 24         | m + 1                                                            | した是                                                                            | 蚁行                                  | キオー                   | ¬ピ            | -)                        |                |                                                                                                    | - |
| 10                    | 1992                                                                                 |                                   | 0<br>6          | 1             | 1992                   | 0                                   | /<br>                                                                                            | 23.0               |                     | 54         | いビ                                                               | マロ                                                                             | 「小三丁」                               | ч (-                  |               | 70                        |                |                                                                                                    | - |
| 1.2                   | 1993                                                                                 |                                   | 0<br>6          | 1             | 1993                   | 6                                   |                                                                                                  | 20.2               |                     |            | しるよ                                                              |                                                                                | г Г                                 | <b>¬レ</b> ^_          | _ i 🔨 🗖       | エノーナフ                     | た、望            |                                                                                                    |   |
| 19                    | 1994                                                                                 |                                   | 6               | 1             | 1994                   | 6                                   | 7                                                                                                | 24.4               |                     |            | ロ グリ ど                                                           | 透扒                                                                             | し、「                                 |                       | ילנ־          | ルシエして                     | と思             |                                                                                                    |   |
| 20                    | 1996                                                                                 |                                   | 6               | 1             | 1996                   | 6                                   | 7                                                                                                | 22.6               |                     | +          |                                                                  |                                                                                |                                     |                       | <b>`⊡∔55'</b> |                           | _ <b></b>      |                                                                                                    |   |
| 21                    | 1997                                                                                 |                                   | 6               | 1             | 1997                   | 6                                   | 7                                                                                                | 22.3               |                     | 一          | し(別                                                              | 5915                                                                           | けい                                  | [」と:                  | 選択ノ           | JCL                       | [書             |                                                                                                    |   |
| 22                    | 1998                                                                                 |                                   | 6               | 1             | 1998                   | 6                                   | 7                                                                                                | 21                 |                     | +1         | × 1                                                              | н                                                                              |                                     | $\pm 1 $              |               | <br>                      | -              |                                                                                                    |   |
| 23                    | 1999                                                                                 |                                   | 6               | 1             | 1999                   | 6                                   | 7                                                                                                | 23.4               |                     | ざし         | ノ、ソー                                                             | ートし                                                                            | (も1                                 | 旦か多                   | こわら           | ないる                       | トフ             |                                                                                                    |   |
| 24                    | 2000                                                                                 |                                   | 6               | 1             | 2000                   | 6                                   | 7                                                                                                | 22.6               |                     | 1-1        | +++                                                              | -                                                                              |                                     |                       | · · -         | -                         | •              |                                                                                                    |   |
| 25                    | 2001                                                                                 |                                   | 6               | 1             | 2001                   | 6                                   | 7                                                                                                | 22.4               |                     |            | しより                                                              | 0                                                                              |                                     |                       |               |                           |                |                                                                                                    |   |
| 26                    | 2002                                                                                 |                                   | 6               | 1             | 2002                   | 6                                   | 7                                                                                                | 25                 |                     |            |                                                                  |                                                                                |                                     |                       |               |                           |                |                                                                                                    |   |
| 27                    | 2003                                                                                 |                                   | 6               | 1             | 2003                   | 6                                   | 7                                                                                                | 22.3               |                     |            |                                                                  |                                                                                |                                     |                       |               |                           |                |                                                                                                    |   |
| 28                    | 2004                                                                                 |                                   | 6               | 1             | 2004                   | 6                                   | 7                                                                                                | 23.3               |                     |            |                                                                  |                                                                                |                                     |                       |               |                           |                |                                                                                                    |   |
| 29                    | 2005                                                                                 |                                   | 6<br>0          | 1             | 2005                   | 6                                   | 7                                                                                                | 22.3               |                     |            |                                                                  |                                                                                |                                     |                       |               |                           |                |                                                                                                    |   |
| 30                    | 2006                                                                                 |                                   | 0               | 1             | 2006                   | 6                                   |                                                                                                  | 23.8               |                     |            |                                                                  |                                                                                |                                     |                       |               |                           |                |                                                                                                    |   |
| 32                    | 2007                                                                                 |                                   | 6               | 1             | 2007                   | 0                                   | /<br>-                                                                                           | 22.2               |                     |            |                                                                  |                                                                                |                                     |                       |               |                           |                |                                                                                                    |   |
| 33                    | 2008                                                                                 |                                   | 6               | 1             | 2008                   | 0                                   | 7                                                                                                | 20.0               |                     |            |                                                                  |                                                                                |                                     |                       |               |                           |                |                                                                                                    |   |
| 34                    | 2008                                                                                 |                                   | 6               | 1             | 2010                   | 6                                   | 7                                                                                                |                    | 0                   |            |                                                                  |                                                                                |                                     |                       |               |                           |                |                                                                                                    |   |
| 35                    | 1981                                                                                 |                                   | 6               | 2             | 1981                   | 6                                   | ,<br>F                                                                                           | 21.5               |                     |            |                                                                  |                                                                                |                                     |                       |               |                           |                |                                                                                                    |   |
| 36                    | 1982                                                                                 |                                   | 6               | 2             | 1982                   | 6                                   | 8                                                                                                | 21.5               |                     |            |                                                                  |                                                                                |                                     |                       |               |                           |                |                                                                                                    |   |
| 37                    | 1983                                                                                 |                                   | 6               | 2             | 1983                   | 6                                   | 8                                                                                                | 23.1               |                     |            |                                                                  |                                                                                |                                     |                       |               |                           |                |                                                                                                    |   |
| 38                    | 1984                                                                                 |                                   | 6               | 2             | 1984                   | 6                                   | 8                                                                                                | 23.2               |                     |            |                                                                  |                                                                                |                                     |                       |               |                           |                |                                                                                                    |   |
| 39                    | 1985                                                                                 |                                   | 6               | 2             | 1985                   | 6                                   | 8                                                                                                | 22.6               |                     |            |                                                                  |                                                                                |                                     |                       |               |                           |                |                                                                                                    |   |
| 40                    | 1986                                                                                 |                                   | 6               | 2             | 1986                   | 6                                   | 8                                                                                                | 21.9               |                     |            |                                                                  |                                                                                |                                     |                       |               |                           |                |                                                                                                    |   |
| 41                    | 1987                                                                                 |                                   | 6               | 2             | 1987                   | 6                                   | 8                                                                                                | 25.9               |                     |            |                                                                  |                                                                                |                                     |                       |               |                           |                |                                                                                                    |   |
| 42                    | 1988                                                                                 |                                   | 6               | 2             | 1988                   | 6                                   | 8                                                                                                | 21.7               |                     |            |                                                                  |                                                                                |                                     |                       |               |                           |                |                                                                                                    |   |
| 43                    | 1989                                                                                 | <b>\$</b> 7                       | 6               | 2             | 1989                   | 6                                   | 8                                                                                                | 23.3               |                     |            |                                                                  |                                                                                |                                     |                       |               |                           |                |                                                                                                    |   |

コマンド ScrollLock

| Ca              | ) 🖬 🤊 -              | (°" - ) =                 |                        |              |                                                                                                    |                                     |                                                                                             |                            | data1.cs                          | v - Microsof | it Excel                                 |                              |                               |                 |                |                             |                  | - 7          | х   |
|-----------------|----------------------|---------------------------|------------------------|--------------|----------------------------------------------------------------------------------------------------|-------------------------------------|---------------------------------------------------------------------------------------------|----------------------------|-----------------------------------|--------------|------------------------------------------|------------------------------|-------------------------------|-----------------|----------------|-----------------------------|------------------|--------------|-----|
| <u> </u>        | ホーム                  | 挿入                        | ページ レイアウ               | フト 数:        | 75                                                                                                    | データ オ                               | 校閲 表示                                                                                       |                            |                                   |              |                                          |                              |                               |                 |                |                             |                  | 🧭 – 🗖        | ×   |
| #<br>Acc<br>デー! | Cess Web<br>Xベース クエリ | デキスト<br>テキスト そ<br>ファイル デー | その他の<br>その他の<br>タソース マ | 既存の<br>接続    | ■     ■     ■     ■     ■     ■     ■     ■     ■     ■     ■     ■     ■     ■     ■     ■     ■     ■     ■     ■     ■     ■     ■     ■     ■     ■     ■     ■     ■     ■     ■     ■     ■     ■     ■     ■     ■     ■     ■     ■     ■     ■     ■     ■     ■     ■     ■     ■     ■     ■     ■     ■     ■     ■     ■     ■     ■     ■     ■     ■     ■     ■     ■     ■     ■     ■     ■     ■     ■     ■     ■     ■     ■     ■     ■     ■     ■     ■     ■     ■     ■     ■     ■     ■     ■     ■     ■     ■     ■     ■     ■     ■     ■     ■     ■     ■     ■     ■     ■     ■     ■     ■     ■     ■     ■     ■     ■     ■     ■     ■     ■     ■     ■     ■     ■     ■     ■     ■     ■     ■     ■     ■     ■     ■     ■     ■     ■     ■     ■     ■     ■     ■     ■     ■     ■     ■     ■     ■     ■     ■     ■     ■     ■     ■     ■     ■     ■     ■     ■     ■     ■     ■     ■     ■     ■     ■     ■     ■     ■     ■     ■     ■     ■     ■     ■     ■     ■     ■     ■     ■     ■     ■     ■     ■     ■     ■     ■     ■     ■     ■     ■     ■     ■     ■     ■     ■     ■     ■     ■     ■     ■     ■     ■     ■     ■     ■     ■     ■     ■     ■     ■     ■     ■     ■     ■     ■     ■     ■     ■     ■     ■     ■     ■     ■     ■     ■     ■     ■     ■     ■     ■     ■     ■     ■     ■     ■     ■     ■     ■     ■     ■     ■     ■     ■     ■     ■     ■     ■     ■     ■     ■     ■     ■     ■     ■     ■     ■     ■     ■     ■     ■     ■     ■     ■     ■     ■     ■     ■     ■     ■     ■     ■     ■     ■     ■     ■     ■     ■     ■     ■     ■     ■     ■     ■     ■     ■     ■     ■     ■     ■     ■     ■     ■     ■     ■     ■     ■     ■     ■     ■     ■     ■     ■     ■     ■     ■     ■     ■     ■     ■     ■     ■     ■     ■     ■     ■     ■     ■     ■     ■     ■     ■     ■     ■     ■     ■     ■     ■     ■     ■     ■     ■     ■     ■     ■     ■     ■     ■     ■     ■     ■     ■     ■     ■     ■     ■     ■     ■     ■     ■ | <ul> <li>              接続</li></ul> | 「<br>「<br>「<br>二<br>二<br>二<br>二<br>二<br>二<br>二<br>二<br>二<br>二<br>二<br>二<br>二<br>二<br>二<br>二 | くてすえ<br>が、替え<br>ジェバ替えとフィルら | 承 クリア<br>● 再適用<br>● ● 詳細設定<br>マルタ | 区切り位置        | ■<br>■<br>電<br>重複の<br>デ<br>大<br>プ<br>データ | →<br>- タの 統合<br>)規則 →<br>ツール | ■ <b>建</b><br>What-If<br>分析 * | <b>ジループ化 グル</b> | ・一ブ解除 小計       | ● ]詳細デ<br>■ ■ ]詳細を<br> <br> | ータの表示<br>表示しない   | ■データ分析<br>分析 |     |
|                 | A1                   |                           | 6                      | ためウ          | 20-                                                                                                    | ドレた時刻                               | 1:2013/04                                                                                   | /11 11 44 25               | 7                                 |              | ·                                        |                              | 22.01                         | ×               |                |                             |                  |              |     |
| _               | Δ.                   | B                         | 0                      |              |                                                                                                    | F CYCINGS.                          | J. 2010) 04)                                                                                | G G                        | Ц                                 | T            |                                          | K                            |                               | hd              | N              | 0                           | D                | 0            |     |
| 1               | ダウンロー                | じた時刻:                     | 2013/04                | /11 11 44    | 4.27                                                                                                    | L                                   |                                                                                             | G                          | 11                                | 1            | 0                                        | N                            | L                             | DAI             | IN             | 0                           | Г                | Q            |     |
| 2               | <u></u> i            | 010-1241                  |                        |              | 11                                                                                                    |                                     |                                                                                             |                            |                                   |              |                                          |                              |                               |                 |                |                             |                  |              |     |
| З               | 集計開始                 |                           |                        | 集計総          | §了                                                                                                    |                                     |                                                                                             | 大阪                         | 28℃以上E                            | ]数           |                                          |                              |                               |                 |                |                             |                  |              |     |
| 4               | 年                    | 月                         | Β                      | 年            | J                                                                                                    | 月                                   | Β                                                                                           | 平均気温(°                     | (日)                               |              |                                          |                              |                               |                 |                |                             |                  |              |     |
| 5               | 2010                 | 6                         | i                      | 1 2          | 201.0                                                                                                    | 6                                   | 7                                                                                           | 22.2                       | 0                                 |              |                                          |                              |                               |                 |                |                             |                  |              |     |
| 6               | 2010                 | 6                         | i                      | 2 2          | 201.0                                                                                                    | 6                                   | 8                                                                                           | 22.3                       | 0                                 |              |                                          | . ++ -                       | 144 15                        | I               | <u> </u>       |                             | л <del>а</del> л |              |     |
| /               | 2010                 | 6                         | i                      | 3 2          | 2010                                                                                                    | 6                                   | 9                                                                                           | 22.5                       | 0                                 | — ()         | 並べ                                       | 、苔ス                          | 機育                            | とで、             | 年(A/           | 例)を                         | 懮先               |              |     |
| 8               | 2010                 | 6                         |                        | 4 2          |                                                                                                    | 6                                   | 10                                                                                          | 22.7                       | 0                                 | -            |                                          |                              |                               | L ~ L           |                |                             |                  | •••          | -   |
| 10              | 2010                 | 6                         | :                      | 5 Z          | 010                                                                                                    | 6                                   | 10                                                                                          | 23.1                       | 0                                 | - 再          | いも                                       | 月日川                          | 頃(こ ]                         | 厄べま             | す。             |                             |                  |              |     |
| 11              | 2010                 | 6                         | i                      | 7 2          | 010                                                                                                    | 6                                   | 13                                                                                          | 20.2                       | 0                                 |              | 7 0 1                                    |                              |                               |                 | · <del>.</del> | 0 -                         |                  | ~            |     |
| 12              | 2010                 | 6                         | i                      | 8 2          | 010                                                                                                    | 6                                   | 14                                                                                          | 22.0                       | Ŭ<br>Ŭ                            |              | そのこ                                      | ろ、                           | 2010:                         | 中のト             | 1列に            | 28°C.                       | 以上               | ()<br>()     |     |
| 13              | 2010                 | 6                         | i                      | 9 2          | 010                                                                                                    | 6                                   | 15                                                                                          | 23.1                       | 0                                 |              | NI 18-                                   | + - ·                        |                               |                 |                |                             |                  |              |     |
| 14              | 2010                 | 6                         | i 1                    | 0 2          | 010                                                                                                    | 6                                   | 16                                                                                          | 23.3                       | 0                                 |              | 数がえ                                      | 表示る                          | ちれま                           | (2              | 010年           | ·以外                         | のテ               |              |     |
| 15              | 2010                 | 6                         | i 1                    | 1 2          | 010                                                                                                    | 6                                   | 17                                                                                          | 23.5                       | 0                                 | <b>— —</b>   |                                          |                              |                               |                 |                |                             |                  |              |     |
| 16              | 2010                 | 6                         | i 1                    | 2 2          | 010                                                                                                    | 6                                   | 18                                                                                          | 23.4                       | 0                                 | - 27         | を削除                                      | 記た                           | ものえ                           | を表示             | もしてし           | います                         | -)               |              |     |
| 17              | 2010                 | 6                         | i 1                    | 3 2          | 010                                                                                                    | 6                                   | 19                                                                                          | 23.4                       | 0                                 |              |                                          |                              | 0.11                          |                 |                |                             | / 0              |              |     |
| 18              | 2010                 | 6                         | i 1                    | 4 2          | 010                                                                                                    | 6                                   | 20                                                                                          | 24.1                       | 0                                 |              |                                          |                              |                               |                 |                |                             |                  |              |     |
| 19              | 2010                 | 6                         | i 1                    | 5 2          | 201.0                                                                                                    | 6                                   | 21                                                                                          | 24.3                       | 0                                 |              |                                          |                              |                               |                 |                |                             |                  |              |     |
| 20              | 2010                 | 6                         | i 1                    | 6 2          | 201.0                                                                                                    | 6                                   | 22                                                                                          | 24.9                       | 0                                 |              |                                          |                              |                               |                 |                |                             |                  |              |     |
| 21              | 2010                 | 6                         | 1                      | 7 2          | 2010                                                                                                    | 6                                   | 23                                                                                          | 24.7                       | 0                                 |              |                                          |                              |                               |                 |                |                             |                  |              |     |
| 22              | 2010                 | 6                         | 1                      | 8 2          |                                                                                                    | 6                                   | 24                                                                                          | 24.7                       | 0                                 |              |                                          |                              |                               |                 |                |                             |                  |              |     |
| 23              | 2010                 | 6                         |                        | 9 2          |                                                                                                    | 6                                   | 20                                                                                          | 24.0                       | 0                                 |              |                                          |                              |                               |                 |                |                             |                  |              |     |
| 29              | 2010                 | 6                         | 1 Z                    | .0 Z<br>11 Z | 010                                                                                                    | 6                                   | 20                                                                                          | 24.0                       | 0                                 |              |                                          |                              |                               |                 |                |                             |                  |              |     |
| 26              | 2010                 | 6                         | 1 2                    | .1 2         | 010                                                                                                    | 6                                   | 28                                                                                          | 25.2                       | 0                                 |              |                                          |                              |                               |                 |                |                             |                  |              |     |
| 27              | 2010                 | 6                         | . 2                    | 3 2          | 010                                                                                                    | 6                                   | 20                                                                                          | 25.4                       | 0                                 |              |                                          |                              |                               |                 |                |                             |                  |              |     |
| 28              | 2010                 | 6                         | 1 2                    | 4 2          | 010                                                                                                    | 6                                   | 30                                                                                          | 26                         | 0                                 |              |                                          |                              |                               |                 |                |                             |                  |              |     |
| 29              | 2010                 | 6                         | i 2                    | 5 2          | 010                                                                                                    | 7                                   | 1                                                                                           | 26.4                       | 2                                 |              |                                          |                              |                               |                 |                |                             |                  |              |     |
| 30              | 2010                 | 6                         | i 2                    | 6 2          | 010                                                                                                    | 7                                   | 2                                                                                           | 27                         | 1                                 |              |                                          |                              |                               |                 |                |                             |                  |              |     |
| 31              | 2010                 | 6                         | i 2                    | 7 2          | 010                                                                                                    | 7                                   | 3                                                                                           | 27.1                       | 2                                 |              |                                          |                              |                               |                 |                |                             |                  |              |     |
| 32              | 2010                 | 6                         | i 2                    | 8 2          | 010                                                                                                    | 7                                   | 4                                                                                           | 27.2                       | 3                                 |              |                                          |                              |                               |                 |                |                             |                  |              |     |
| 33              | 2010                 | 6                         | i 2                    | 9 2          | 201.0                                                                                                    | 7                                   | 5                                                                                           | 27.1                       | 4                                 |              |                                          |                              |                               |                 |                |                             |                  |              |     |
| 34              | 2010                 | 6                         | i 3                    | 10 2         | 201.0                                                                                                    | 7                                   | 6                                                                                           | 27.1                       | 4                                 |              |                                          |                              |                               |                 |                |                             |                  |              |     |
| 35              | 2010                 | 7                         |                        | 1 2          | 201.0                                                                                                    | 7                                   | 7                                                                                           | 26.8                       | 5                                 |              |                                          |                              |                               |                 |                |                             |                  |              |     |
| 36              | 2010                 | 7                         |                        | 2 2          | 2010                                                                                                    | 7                                   | 8                                                                                           | 26.7                       | 5                                 |              |                                          |                              |                               |                 |                |                             |                  |              |     |
| 37              | 2010                 | 7                         |                        | 3 2          | 010                                                                                                    | 7                                   | 9                                                                                           | 26.3                       | 7                                 |              |                                          |                              |                               |                 |                |                             |                  |              |     |
| 30              | 2010                 | /<br>7                    |                        | 4 2<br>5 0   | 010                                                                                                    | - /                                 | 10                                                                                          | 20.4                       | 4                                 |              |                                          |                              |                               |                 |                |                             |                  |              |     |
| 39              | 2010                 | /                         |                        | 0 2<br>6 9   | 010                                                                                                    | /<br>ר                              | 10                                                                                          | 20.4                       | 4<br>1                            |              |                                          |                              |                               |                 |                |                             |                  |              |     |
| 40              | 2010                 | ז ר                       | •                      | 7 9          | 010                                                                                                    | י<br>ד                              | 12                                                                                          | 20.3                       | 4<br>9                            |              |                                          |                              |                               |                 |                |                             |                  |              |     |
| 42              | 2010                 | 7                         | •                      | 8 2          | 010                                                                                                    | 7                                   | 14                                                                                          | 25.9                       | 10                                |              |                                          |                              |                               |                 |                |                             |                  |              |     |
| 43              | 2010                 | 7                         | •                      | 9 2          | 010                                                                                                    | 7                                   | 15                                                                                          | 25.8                       | 12                                |              |                                          |                              |                               |                 |                |                             |                  |              | T   |
| 14 <b>•</b>     | H data1              | <u>_</u>                  |                        |              |                                                                                                    |                                     |                                                                                             |                            |                                   |              |                                          |                              |                               |                 |                |                             |                  | •            | 1   |
| 771             | K Scrollloc          | 4                         |                        |              |                                                                                                    |                                     |                                                                                             |                            |                                   |              |                                          |                              |                               |                 |                |                             | nn% 🕞 —          |              | (A) |

|             | 🚽 🍤 🕤              | (™ - ) ∓       |                   |                          |             |                |        |           | data1.csv      | - Microsoft E    | xcel          |                          |                 |           |                               |                  | _ =         | х     |  |
|-------------|--------------------|----------------|-------------------|--------------------------|-------------|----------------|--------|-----------|----------------|------------------|---------------|--------------------------|-----------------|-----------|-------------------------------|------------------|-------------|-------|--|
| U           | ホーム                | 挿入             | ページレイ             | アウト                      | 数式          | データ 校閲         | 表示     |           |                |                  |               |                          |                 |           |                               |                  | 0 - 🗖       | x     |  |
| X           | è Ъ                | × P            |                   |                          |             | ▶ 接続<br>ゴロパティ  | A ↓ A  |           | ▼ クリア<br>● 再適用 |                  | ****<br>***   | <b>i</b>                 |                 |           | ●<br>■<br>■<br>■<br>■<br>目詳細想 | データの表示<br>を表示しない | ■データ分析      |       |  |
| Acc<br> データ | ess Web<br>バース クエリ | テキスト<br>ファイル デ | その他の<br>ータソース▼    | 既存の<br>  接続              | すべて<br>更新 ▼ | ー<br>99 リンクの編集 | Z↓ ∰^  | 「替え」 フィルタ | 🏂 詳細設定         | 区切り位置;           | 重複の 5<br>削除 入 | データの 統合 What<br>力規則 → 分析 | -If グループ化グ<br>* | ループ解除 小調  | it -                          |                  |             |       |  |
|             | 外部                 | 部データの取り        | 0込み               |                          |             | 接待             |        | 並べ替えとフィ   | rila           |                  | デー            | ヌツール アウトライン 🕫 分析         |                 |           |                               |                  |             |       |  |
|             | 15                 |                | - (0              | <i>f</i> <sub>x</sub> =+ | 45/30       |                |        |           |                |                  |               |                          |                 |           |                               |                  |             | ≯     |  |
|             | A                  | В              | С                 |                          | D           |                | F      | G         | Н              | I                | J             | K L                      | . M             | N         | 0                             | Р                | Q           |       |  |
| 1           | ダウンロー              | ドした時亥          | ]:20 <b>1</b> 3/0 | 4/11 11                  | :44:27      | · .            |        |           |                |                  |               |                          |                 |           |                               |                  |             |       |  |
| 2           | 住計問施               |                |                   | 催言                       | +22.7       |                |        | + RE /    | 20% N F 62     | ማኅኮ∣⊨ጠቁ          | 114           |                          |                 |           |                               |                  |             |       |  |
| 4           | 年                  | 月              | н                 | 年                        | 1.05% 1     | 月日             |        | 平均気温(*)   | (A) (          | 800 <u>01</u> 08 |               |                          |                 |           |                               |                  |             |       |  |
| 5           | 2010               |                | 6                 | 1                        | 201.0       | 6              | 7      | 22.2      | )<br>Do        | 0%               |               |                          | 28°C            | こ以上の      | 割合                            |                  |             |       |  |
| 6           | 2010               |                | 6                 | 2                        | 201.0       | 6              | 8      | 22.3      | 0              | O%               |               |                          |                 |           |                               |                  |             |       |  |
| 7           | 2010               |                | 6                 | 3                        | 2010        | 6              | 9      | 22.5      | 0              | О%               |               | 100%                     |                 |           |                               | aa%a bi Lu       |             |       |  |
| 8           | 2010               |                | 6                 | 4                        | 2010        | 6              | 10     | 22.7      | 0              | 0%               |               | 90%                      |                 |           |                               | <u>_</u> 28℃以上(  | り割合         |       |  |
| 9           | 2010               |                | 6<br>6            | 5                        | 2010        | 6              | 11     | 23.1      | 0              | 0%               |               | 80%                      |                 |           | -                             |                  |             |       |  |
| 10          | 2010               |                | 6<br>6            | 0                        | 2010        | 6              | 12     | 23.2      | 0              | 0%               |               | 70%                      |                 | _         |                               |                  |             | i l   |  |
| 12          | 2010               |                | 6                 | 8                        | 2010        | 6              | 14     | 22.0      | 0              | 0%               |               | 60%                      |                 | _         |                               |                  |             |       |  |
| 13          | 2010               |                | 6                 | 9                        | 2010        | 6              | 15     | 22.0      | 0              | 0%               |               | 50%                      |                 | _         |                               | L                |             |       |  |
| 14          | 2010               |                | 6                 | 10                       | 2010        | 6              | 16     | 23.3      | 0              | 0%               |               | 40%                      |                 | -         |                               |                  |             |       |  |
| 15          | 2010               |                | 6                 | 11                       | 2010        | 6              | 17     | 23.5      | 0              | 0%               |               | 30%                      |                 |           |                               |                  |             |       |  |
| 16          | 2010               |                | 6                 | 12                       | 201.0       | 6              | 18     | 23.4      | 0              | O%               |               | 20%                      |                 |           |                               |                  |             |       |  |
| 17          | 2010               |                | 6                 | 13                       | 2010        | 6              | 19     | 23.4      | 0              | О%               |               | 10%                      | _               |           |                               |                  |             |       |  |
| 18          | 201.0              |                | 6                 | 14                       | 201.0       | 6              | 20     | 24.1      | 0              | О%               |               | 0%                       |                 |           |                               |                  |             |       |  |
| 19          | 2010               |                | 6                 | 15                       | 201.0       | 6              | 21     | 24.3      | 0              | O%               |               | 1 11                     | 21 1 11         | 21 31     | 10 20                         | 30 9             | 19 29       |       |  |
| 20          | 2010               |                | 6                 | 16                       | 2010        | 6              | 22     | 24.9      | 0              | 0%               |               |                          | _               |           | _                             | _                |             |       |  |
| 21          | 2010               |                | 6                 | 17                       | 2010        | 6              | 23     | 24.7      | 0              | 0%               |               | 6月                       | 7月              | 8         | 月                             | 9月               |             | r III |  |
| 22          | 2010               |                | 6<br>6            | 18                       | 2010        | 6              | 24     | 24.7      | 0              | 0%               |               |                          |                 |           |                               |                  |             |       |  |
| 23          | 2010               |                | 0<br>6            | 20                       | 2010        | 6              | 20     | 24.0      | 0              | 0%               |               |                          |                 |           |                               |                  |             |       |  |
| 25          | 2010               |                | 6                 | 20                       | 2010        | 6              | 20     | 24.0      | 0              | 0%               |               |                          |                 |           |                               |                  |             |       |  |
| 26          | 2010               |                | 6                 | 22                       | 2010        | 6              | 28     | 25.2      | Ő              | 0%               | $\cap$        | 20°C IV                  |                 | 粉たな       | = 米斤(~                        | った)              | が当          |       |  |
| 27          | 2010               |                | 6                 | 23                       | 2010        | 6              | 29     | 25.4      | 0              | 0%               |               | 28 し以_                   |                 | 奴ど4       | - 奴(こ                         | 504)             | で吉丁         |       |  |
| 28          | 2010               |                | 6                 | 24                       | 201.0       | 6              | 30     | 26        | 0              | О%               | L             | างใกเป                   | $F \oplus H$    | 口口中心。     | ムセー                           | せよし              | ╘╼╆╴        |       |  |
| 29          | 2010               |                | 6                 | 25                       | 201.0       | 7              | 1      | 26.4      | 2              | 7%               | 9             | 、28 し以                   |                 | 1 - 切 古 ] | ロベン                           | K & J 9          | <b>5</b> 9  |       |  |
| 30          | 2010               |                | 6                 | 26                       | 201.0       | 7              | 2      | 27        | 1              | 3%               | (=            | たちらく                     |                 |           |                               |                  |             |       |  |
| 31          | 2010               |                | 6                 | 27                       | 2010        | 7              | 3      | 27.1      | 2              | 7%               | ()            | ᆘᅎᄞ᠈                     |                 |           |                               |                  |             |       |  |
| 32          | 2010               |                | 6                 | 28                       | 2010        | / 7            | 4      | 27.2      | 3              | 10%              | $\cap$        | バニフ地                     | 出て              | バニフ       | 大化                            | dt   d           | ╘╼╆         |       |  |
| 34          | 2010               |                | 6                 | 29                       | 2010        | 7              | C<br>A | 27.1      | 4<br>1         | 13%<br>13%       | $\mathbf{O}$  | ノノノ放                     | HE C.           | 1 11      | CIF.                          |                  | <b>by</b> o |       |  |
| 35          | 2010               |                | 7                 | 1                        | 2010        | 7              | 7      | 26.8      | 5              | 17%              |               |                          |                 |           |                               |                  |             |       |  |
| 36          | 2010               |                | ,<br>7            | 2                        | 2010        | 7              | 8      | 26.7      | 5              | 17%              |               |                          |                 |           |                               |                  |             |       |  |
| 37          | 2010               |                | 7                 | 3                        | 2010        | 7              | 9      | 26.3      | 7              | 23%              |               |                          |                 |           |                               |                  |             |       |  |
| 38          | 2010               |                | 7                 | 4                        | 2010        | 7              | 10     | 26.4      | 4              | 13%              |               |                          |                 |           |                               |                  |             |       |  |
| 39          | 2010               |                | 7                 | 5                        | 2010        | 7              | 11     | 26.4      | 4              | 13%              |               |                          |                 |           |                               |                  |             |       |  |
| 40          | 2010               |                | 7                 | 6                        | 201.0       | 7              | 12     | 26.3      | 4              | 13%              |               |                          |                 |           |                               |                  |             |       |  |
| 41          | 2010               |                | 7                 | 7                        | 2010        | 7              | 13     | 26.1      | 8              | 27%              |               |                          |                 |           |                               |                  |             |       |  |
| 42          | 2010               |                | 7                 | 8                        | 2010        | 7              | 14     | 25.9      | 10             | 33%              |               |                          |                 |           |                               |                  |             |       |  |
| 43          | ≥010<br>► ► data1  | 1              | /                 | 9                        | 2010        | /              | 15     | 25.8      | 12             | 40%              |               |                          |                 |           |                               |                  |             |       |  |
| עדב         | ScrollLoc          | k              |                   |                          |             |                |        |           |                |                  |               |                          |                 |           |                               | 100% 🕞           |             | Ð     |  |